# Betalingsløsning i Medarbeideren

Gjennom våre påmeldingsmoduler på nettsidene tilbyr vi muligheten for at deltakere kan betale ved påmelding (eller i etterkant) ved hjelp av kredittkort.

Denne brukerveiledningen viser hvordan en setter opp og følger opp betalingene inne i Medarbeideren.

Betalingsløsningen krever en egen lisens som tildeles den enkelte organisasjon. For å bestille denne lisensen, ta kontakt med Vitec Agrando.

For å ha tilgang til Betalingsmodulen i Medarbeideren må du være administrator eller ha tilleggsrollen «Betalings-bruker». Har du ikke har disse rettighetene, ta kontakt med din administrator.

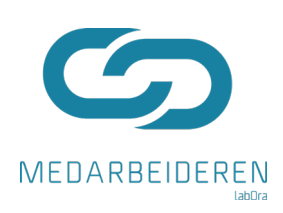

Vitec Agrando AS Langgata 97 4308 Sandnes TIf: +47 51 700 90 laborasupport.no@vitecsoftware.com www.agrando.no

# Innhold

| Transaksjonsoversikten                                   | 3  |
|----------------------------------------------------------|----|
| Registrering av artikkel (produkt)                       | 4  |
| Sortering i transaksjonsoversikten                       | 5  |
| Valg i den venstre menyen                                | 5  |
| Status på transaksjonen                                  | 6  |
| Oversikt over betalinger i grupper                       | 6  |
| Betalingsdetaljer – rapporter fra transaksjonsoversikten | 7  |
| Rapporter (Eksport til Excel)                            | 8  |
| Refundere betaling                                       | 9  |
| Manuelt endre betalingsstatus                            | 9  |
| Sende betalingslenke til deltakere                       | 10 |
| Oppsett av betalingsdelen på nettsiden                   | 12 |

## Transaksjonsoversikten

l venstre stolpe i i Medarbeideren finner du modulen for «Betaling». (Husk at organisasjonen din må ha lisens for å få tilgang til denne)

| S        | MEDARBEIDEREN                                                                                                    |
|----------|----------------------------------------------------------------------------------------------------|
| Ë        | + NY AVTALE EGENSKAPER                                                                                                    |
| 8        | Filter                                                                                                    |
| ß        | mars 2022 - mars 2022                                                                                                    |
| tt<br>≣√ | MA. TI. ON. TO. FR. LØ. SØ.<br>9 1 2 3 4 5 6                                                                                                    |
|          | BETALING         22         23         24         25         26         27           29         30         31         31         31         31         31         31         31         31         31         31         31         31         31         31         31         31         31         31         31         31         31         31         31         31         31         31         31         31         31         31         31         31         31         31         31         31         31         31         31         31         31         31         31         31         31         31         31         31         31         31         31         31         31         31         31         31         31         31         31         31         31         31         31         31         31         31         31         31         31         31         31         31         31         31         31         31         31         31         31         31         31         31         31         31         31         31         31         31         31         31         31 <t< th=""></t<> |
| 5        | Vis flere                                                                                                    |

Ved å klikke på dette ikonet kommer du inn til «Transaksjonsoversikten» som gir en oversikt over alle innbetalinger (kjøp) som gjort og deres status:

| 🗐 ARTIKLER 🎵 OPPDATER 🛛 🖗 RAPPORTER                                            | R    | + NYTT UTSALGSSTED                 |                 |                       |                | søk etter     |           |   |            |               | ୍ Dato           | Av Fra          | 24.05.2022   |            |
|--------------------------------------------------------------------------------|------|------------------------------------|-----------------|-----------------------|----------------|---------------|-----------|---|------------|---------------|------------------|-----------------|--------------|------------|
| Søk Q                                                                          | Tran | isaksjonsoversikt – Eldre transa   | ksjoner         |                       |                |               |           |   |            |               |                  |                 |              |            |
| <ul> <li>Alle organisasjoner</li> </ul>                                        | • E  | letalt kr. 944.00 - 20 Deltakere   | • Ikke betalt k | r. 0.00 - 0 Deltakere | 壹 Filtrer beta | lingsstatus 🗸 |           |   |            |               |                  |                 |              |            |
| <ul> <li>Alle transaksjoner</li> </ul>                                         | 0 Va | l <b>gte</b> 🖉 Send betalingslenke | ③ Refunder      | 🕀 Detaljer 🛛 🕏 En     |                | tus 🗂 Slett   |           |   |            |               |                  |                 |              |            |
| <ul> <li>Alle transaksjoner siste 3 år</li> <li>Eldre transaksjoner</li> </ul> |      | Deltaker                           |                 | Artikkel              |                | Pris          | Status    |   | Kjøpsdato  | Betalingsdato | Dato lenke sendt | Refundert beløp | Kortholder   | Referanse  |
| <ul> <li>Stornes menighet</li> </ul>                                           |      | Bjarte Skogøy                      |                 | DS-endret til DS2     |                | kr. 21.00     | Ok        |   | 24.05.2018 | 24.05.2018    |                  | 0.00            | dfgs dfgsd f | 1352270197 |
| Alle transaksjoner     Alle transaksjoner sitte 3 år                           |      | Test2 Konfirmant                   |                 | DS-endret til DS2     |                | kr. 21.00     | Ok        |   | 27.04.2018 | 27.04.2018    |                  | 0.00            | ttttt        | 1054440096 |
| Eldre transaksjoner                                                            |      | Test Konfirmant                    |                 | Konfirmasjon          |                | kr. 110.00    | Refundert | 0 | 27.04.2018 | 27.04.2018    |                  | 0.00            | test         | 1394514202 |
| <ul> <li>Grupper</li> </ul>                                                    |      | Dagfinn Nilsen                     |                 | Test okt 2017         |                | kr. 10.00     | Refundert | 0 | 27.04.2018 | 27.04.2018    |                  | 0.00            | test         | 747179827  |

# Registrering av artikkel (produkt)

Første steg for å ta i bruk betalingsløsningen er å registrere de ulike artiklene som dere skal ta betalt for. Her kan du legge inn så mange ulike artikler som du ønsker.

Klikk på «Artikler» oppe til venstre i menylinjen og du får opp dette vinduet:

| • | Stornes menighet<br>Alle artikler         |                        |                    | søk etter |                | ٩       | Dato Av Fr | a 22.06.2 |
|---|-------------------------------------------|------------------------|--------------------|-----------|----------------|---------|------------|-----------|
|   | Aktive     Inaktive                       | 🕀 Legg til ny artikkel |                    |           |                |         |            |           |
| • | • 2021                                    | Opprettet              | Navn               |           | Regnskapskonto | Pris    | Utløpsdato |           |
|   | • 2019                                    | 12.08.2016             | Konfirmasjon       |           | 4540           | 110.00  |            | Ť.        |
| • | <ul> <li>2018</li> <li>2017</li> </ul>    | 08.03.2017             | test               |           | 1234           | 10.00   |            | Ô         |
| • | • 2016                                    | 29.05.2018             | Kontingent 2018    |           |                | 100.00  |            | ī         |
|   | Grones menighet                           | 16.01.2018             | DS-endret til DS2  |           | 77777          | 2100.00 |            | Ē         |
|   | <ul> <li>Trefoldignet menignet</li> </ul> | 15.01.2018             | t1                 |           | 1345           | 10.00   |            | ń         |
|   |                                           | 13.06.2019             | test laboradag     |           |                | 50.00   |            | Î         |
|   |                                           | 18.10.2021             | Test betaling 2021 |           |                | 50.00   |            | Ē         |

Her kan du opprette nye artikler, redigere eller slette eksisterende artikler.

Feltene du registrer om en artikkel er:

- Artikkelnavn: Dette er navnet på artikkelen/produktet og vil også være synlig for de som skal melde seg på aktiviteten
- Regnskapskonto: Dette er et valgfritt felt for å knytte en artikkel til en bestemt konto i regnskapet (ikke bankkonto, men regnskapskonto)
- Pris: Dette er prisen som deltakerne skal betale for påmeldingen
- Utløpsdato: Her kan du sette en dato der artikkelen settes til inaktiv og ikke lenger er et alternativ i oppsett av nye påmeldinger.

## Sortering i transaksjonsoversikten

Transaksjonsoversikten gir deg en totaloversikt på alle transaksjoner og status på disse. Du kan gjøre flere filteringer/tilpasninger av visningen for å få den oversikten du ønsker.

| 🗐 ARTIKLER 💭 OPPDATER 🗟 RAPPORT                   | RAPPORTER + NYTT UTSALGSSTED |                                                    |                                  |              |                     | søk etter |               |                  | ٩              | Dato 📿 | Av       | <b>Fra</b> 22.05 | 5.2022       |
|---------------------------------------------------|------------------------------|----------------------------------------------------|----------------------------------|--------------|---------------------|-----------|---------------|------------------|----------------|--------|----------|------------------|--------------|
| Søk Q                                             | Trans                        | ansaksjonsoversikt – Alle transaksjoner siste 3 år |                                  |              |                     |           |               |                  |                |        |          |                  |              |
| <ul> <li>Alle organisasjoner</li> </ul>           | • Be                         | etalt kr. 0.00 - 0 Deltakere                       | Ikke betalt kr. 0.00 - 0 Deltake | re 🚊 Filtrer | betalingsstatus 🗸   |           |               |                  |                |        |          |                  |              |
| <ul> <li>Alle transaksjoner</li> </ul>            | 0 Val                        | igte 🖉 Send betalingslen                           | ke 🕲 Refunder 😁 Detaller         | Endre betal  | lingsstatus 🗂 Slett |           |               |                  |                |        |          |                  |              |
| <ul> <li>Alle transaksjoner siste 3 år</li> </ul> |                              |                                                    |                                  |              |                     |           |               |                  |                |        |          |                  |              |
| <ul> <li>Eldre transaksjoner</li> </ul>           |                              | Deltaker                                           | Artikkel                         | Pris         | Status              | Kjøpsdato | Betalingsdato | Dato lenke sendt | Refundert bels | яр Ко  | rtholder | Referanse        | Organisasjon |
| <ul> <li>Stornes menighet</li> </ul>              |                              |                                                    |                                  |              |                     |           |               |                  |                |        |          |                  |              |
| <ul> <li>Alle transaksjoner</li> </ul>            |                              |                                                    |                                  |              |                     |           |               |                  |                |        |          |                  |              |
| <ul> <li>Alle transaksjoner siste 3 år</li> </ul> |                              |                                                    |                                  |              |                     |           |               |                  |                |        |          |                  |              |
| <ul> <li>Eldre transaksjoner</li> </ul>           |                              |                                                    |                                  |              |                     |           |               |                  |                |        |          |                  |              |

#### Valg i den venstre menyen

Den venstre delen av transaksjonsoversikten ser ut som vist under og gir deg muligheter til å velge hvilken organisasjon du ønsker å se transaksjoner for. For å gi bedre oversikt er transaksjonene fordelt i de som er for de siste 3 årene og de som er eldre.

Du kan velge grupper og se betalingsinformasjon om gruppemedlemmer fra denne menyen.

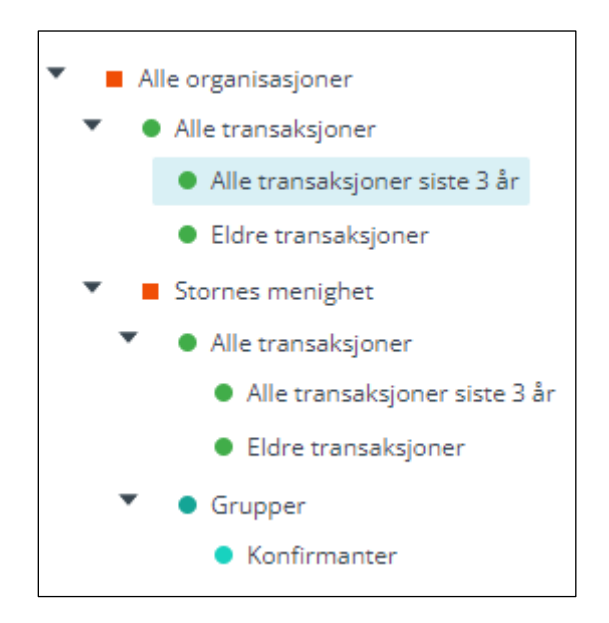

#### Status på transaksjonen

De ulike statusene er:

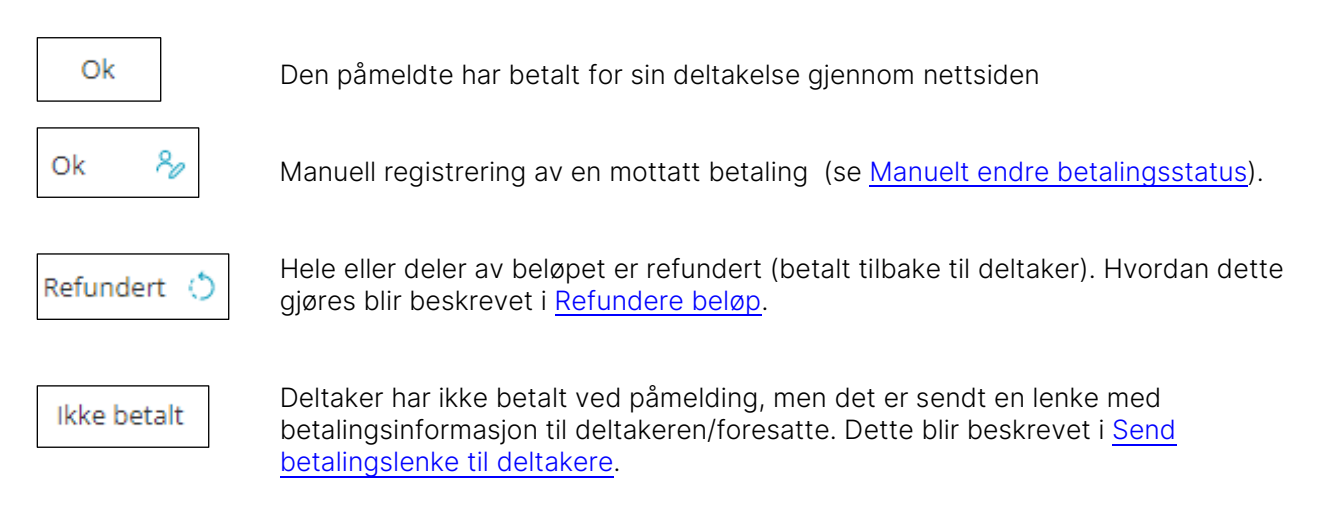

### Oversikt over betalinger i grupper

Alle påmeldinger som gjøres gjennom våre påmeldingsmoduler fører til at den påmeldte deltakeren blir registrert i en gruppe i Medarbeideren med den informasjonen som dere har etterspurt i påmeldingsmodulen.

Dersom påmeldingen er satt opp med betaling vil påmeldingene også vise som transaksjoner i betalingsmodulen.

Du kan velge å hente grupper inn i betalingsmodulen – f.eks. dersom du ønsker å sende ut betalingslenker til kontingent til en gruppe.

Hentede grupper vil ligge i strukturen under «Grupper»:

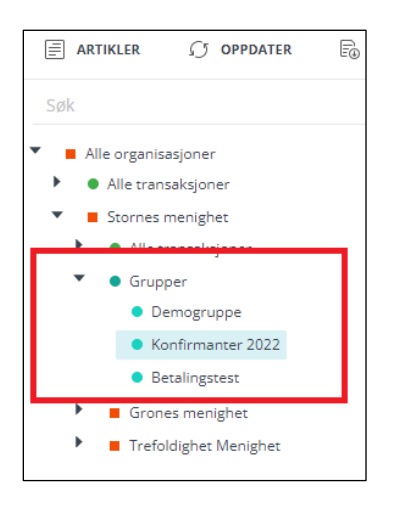

Slik henter du en gruppe: Høyreklikk på Grupper > velg «Legg til gruppe» > Velg ønsket gruppe fra vindu som vist under:

| LEGG TIL GRUPPE                          | LUKK VINDU | × |
|------------------------------------------|------------|---|
| Søk                                      | م          |   |
| <ul> <li>Stornes menighet</li> </ul>     |            |   |
| <ul> <li>Betalingstest</li> </ul>        |            |   |
| <ul> <li>Båttur 2022</li> </ul>          |            |   |
| <ul> <li>Diakoni</li> </ul>              |            |   |
| <ul> <li>Kull 2010</li> </ul>            |            |   |
| <ul> <li>Menighetsråd</li> </ul>         |            |   |
| <ul> <li>Misjonsforening</li> </ul>      |            |   |
| <ul> <li>Stornes menighetsråd</li> </ul> |            |   |
|                                          |            |   |
|                                          |            |   |
|                                          |            |   |
|                                          |            |   |
|                                          |            |   |
|                                          |            |   |
|                                          | Avbryt     |   |

Når du markerer en gruppe kan du se betalingsinformasjon knyttet til hver enkelt kontakt i gruppen og en kan sende betalingslenker direkte til kontaktene (se s 12 <u>Sende betalingslenke</u>)

|   | sokn                    | 0 Val | gte 🕜 Send betal | ingslenke 🚯 Refun | der 💮 Detaljer | Endre betalin | ngsstatus 🛛 🗂 Slett |          |            |         |                |           |        |
|---|-------------------------|-------|------------------|-------------------|----------------|---------------|---------------------|----------|------------|---------|----------------|-----------|--------|
| • | • 2022                  |       | Referanse        | Artikkel          | Kjøpsdato      | Betalingsdato | Dato lenke sendt    | Deltaker | Kortholder | Pris    | Status         |           | Refund |
|   | Grupper                 |       |                  |                   |                |               |                     | Caroline |            | 0.00    | Ingen betaling | gsinfo    | 0.00   |
|   | Betaling konfirmantleir |       |                  |                   |                |               |                     | Kristian |            | 0.00    | Ingen betaling | gsinfo    | 0.00   |
|   |                         |       |                  |                   |                |               |                     | Jerv     |            | 0.00    | Ingen betaling | gsinfo    | 0.00   |
|   |                         |       | 4742             | Konf leir HEKTA   | 20.06.2022     | 20.06.2022    |                     | Ylva     | Are        | 2450.00 | Ok             | $\oslash$ | 0.00   |
|   |                         |       | 74965            | Konf leir HEKTA   | 20.06.2022     |               |                     | Viktoria |            | 2450.00 | Ikke betalt    | 0         | 0.00   |
|   |                         |       | 19833            | Konf leir HEKTA   | 20.06.2022     |               |                     | Victoria |            | 2450.00 | Ikke betalt    | ()        | 0.00   |

Dersom du ønsker å fjerne en gruppe fra visningen i betalingsmodulen høyreklikker du på gruppe navnet og velger «Skjul gruppe».

#### Betalingsdetaljer – rapporter fra transaksjonsoversikten

Fra transaksjonsoversikten kan du hente ut rapporter/kvitteringer som viser detaljer knyttet til den enkelte transaksjon:

Dobbelklikk på eller markèr aktuell transaksjon og klikk på knappen «Detaljer» oppe menyen.

Du kan også lage en PDF-fil av rapporten ved å klikke på knappen «Opprett PDF».

| Detaljer               |                                                       |
|------------------------|-------------------------------------------------------|
| Artikkel:              | Konfirmasjon                                          |
| Deltaker:              | Trine Ingue Hansen                                    |
| fransaksjons-ID:       |                                                       |
| Referanse:             |                                                       |
| Status:                | Ok                                                    |
| Brutto:                | NOK 110.00                                            |
| Gebyr:                 | NOK 0.00                                              |
| Netto:                 | NOK 110.00                                            |
| Type:                  | Kontant                                               |
| Kommentar/beskrivelse: |                                                       |
| fotalt                 |                                                       |
| 03.06.2019 10:24       | NOK 110.00 - Betalingsstatus endret manuelt av bruker |
|                        | DAGRINN                                               |
| Sist sendt             |                                                       |
|                        |                                                       |

# Rapporter (Eksport til Excel)

Fra transaksjonsoversikten kan du eksportere en oversikt til Excel. Klikk på "Rapporter" oppe i menylinjen.

Du får da flere valg i forhold til hva du ønsker å eksportere:

| BETALINGSRAPPORTER                                      |                                                         | LUKK VINDU | х |
|---------------------------------------------------------|---------------------------------------------------------|------------|---|
| Fra (Kjøpsdato):                                        | 14.06.2021                                              |            |   |
| Til (Kiøpsdato):                                        | 14.06.2022                                              |            |   |
|                                                         |                                                         |            |   |
| Rapport for angitt tidsro     Rapport for angitt tidsro | om - uten gruppering<br>om - med gruppering (ikke betal | t)         |   |
| Rapport for angitt tidsro                               | om - med gruppering (ok)                                |            |   |
| Skjermrapport                                           |                                                         |            |   |
|                                                         |                                                         |            |   |
|                                                         |                                                         | Ok Avbryt  |   |

Sett ønsket tidsrom for rapporten.

Deretter kan du velge ulike rapporter:

- «Rapport for angitt tidsrom uten gruppering» Denne rapporten er en ren opplisting av transaksjonen i det ønskede tidsrommet.
- «Rapport for angitt tidsrom med gruppering (ikke betalt)»
   Denne rapporten tar med de grupperinger som du eventuelt har gjort i transaksjonsoversikten og viser de påmeldinger som ikke er betalt
- «Rapport for angitt tidsrom med gruppering (ok)» Denne rapporten tar med de grupperinger som du eventuelt har gjort i transaksjonsoversikten
- «Skjermrapport»

Gir en eksport av det som du ser på skjermen.

 «Rapport til faktura»
 Denne rapporten gir en oversikt på total beløp som hos dere i en gitt periode og hvor mye som er trukket i gebyr.

### Refundere betaling

Refundering (tilbakebetaling) av hele eller deler av en innbetaling (f.eks. dersom noen ikke deltar likevel) gjøres enkelt i transaksjonsoversikten.

Velg aktuell innbetaling og klikk på «Refunder» oppe i menylinjen.

| REFUNDER           |        | L  | UKK VINDU | x |
|--------------------|--------|----|-----------|---|
| Totalbeløp :       | 110.00 |    |           |   |
| Gjenstående beløp: | 110.00 |    |           |   |
|                    | 0      |    | 0%        |   |
| Refunder beløp:    | 0.00   |    |           |   |
|                    |        | Ok | Avbot     |   |
|                    |        | UK | AVDIYL    |   |

Legg inn beløpet som skal refunderes.

Beløpet blir betalt tilbake til det kortet som betalingen ble foretatt med.

Det er mulig å refundere i flere omganger.

#### Manuelt endre betalingsstatus

Dersom en deltaker betaler for sin påmelding på en annen måte en via betalingsmodulen (f.eks. kontant eller via bankoverføring) er det mulig å endre betalingsstatusen til deltakeren manuelt slik at betalingsoversikten er oppdatert.

Dette gjøres fra transaksjonsoversikten i betalingsmodulen.

Markèr aktuell person i oversikten og klikk på "Endre betalingsstatus» i menylinjen.

Da får en opp et vindu som vist under.

| ENDRE STATUS |                   | LUKK VINDU | х |
|--------------|-------------------|------------|---|
| Artikkel :   | Kontingent 2018 V |            |   |
| Status:      | NoInfo            |            |   |
| Type:        | Kontant           |            |   |
| Dato:        | 24.06.2022        |            |   |
| Pris:        | 100.00            |            |   |
| Navn :       | rune.sorbo        |            |   |
| Kommentar:   | A                 |            |   |
|              | Lag               | re Avbryt  |   |

| Legg inn følgende info: |                                                                                                    |
|-------------------------|----------------------------------------------------------------------------------------------------|
| Artikkel:               | l nedtrekksmenyen velges den artikkel som en skal endre<br>betalingsstatusen på                                |
| Туре:                   | Velg hvordan betalingen er foretatt (Kontant, overføring via bank eller<br>Vipps)                              |
| Dato:                   | Dato for betalingen                                                                                            |
| Pris:                   | Beløpet som er betalt inn                                                                                      |
| Navn:                   | Her hentes automatisk navnet på den brukeren i Medarbeideren som<br>registrerer endringen av betalingsstatusen |
| Kommentar/beskrivelse:  | Her kan du legge inn egne kommentarer om endringen av<br>betalingsstatusen                                     |

## Sende betalingslenke til deltakere

Du kan sende betalingslenke til de som ikke har betalt ved påmeldingen eller til betaling av kontingenter. Fra lenken (nettside) kan deltakeren betale ved hjelp av sitt kort og betalingen blir koblet til deltakerens påmelding.

Lenken kan sendes via e-post eller SMS.

Du kan velge om du vil sende lenke til en deltaker eller til flere deltakere samtidig. Lenkene som sendes er unike pr. deltaker slik at betalingen blir koblet til rett person. Det vil kun være mulig å sende betalingslenker til deltakere som ikke allerede har betalt. Dersom en deltaker har betalt og senere klikker på tilsendt lenke vil en få en melding om at en allerede har betalt (det vil altså ikke være mulig å betale to ganger)

Dersom betalingslenken skal sendes til en påmeldt deltaker som ikke har betalt ved påmelding finner du påmeldingen i transaksjonsoversikten og markèrer denne.

Hvis du skal sende ut betalingslenke til deltakere som ligger i en gruppe (ikke påmeldte) går du til den aktuelle gruppen i transaksjonsoversikten (se bildet under) og finner de de ønsker å sende lenke til.

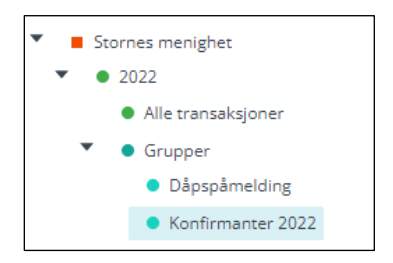

Når du har valgt den eller de som du skal sende betalingslenke til, klikker du på «Send betalingslenke» i menyen.

#### Da får du opp dette vinduet:

| SEND BETALINGSLENKE                                             |                                             | LUKK VINDU | х      |  |  |
|-----------------------------------------------------------------|---------------------------------------------|------------|--------|--|--|
| Kontakter:                                                      | Lise Hansen                                 |            |        |  |  |
| * Organisasjon:                                                 | Stornes menighet                            |            | $\sim$ |  |  |
| Artikkel:                                                       |                                             |            | $\sim$ |  |  |
| Send betalingslenke via:                                        | E-post SMS                                  |            |        |  |  |
| Send betalingslenke til:                                        | Deltaker     Relasjoner     Begge     Andre |            |        |  |  |
| Emne:                                                           |                                             |            |        |  |  |
|                                                                 |                                             |            |        |  |  |
| Tekst:                                                          |                                             |            |        |  |  |
| Melding                                                         |                                             |            |        |  |  |
|                                                                 |                                             |            |        |  |  |
|                                                                 |                                             |            | li     |  |  |
| Betalingslenke blir automatisk lagt til på slutten av meldingen |                                             |            |        |  |  |
|                                                                 |                                             |            |        |  |  |
|                                                                 | Send                                        | Avbryt     |        |  |  |

Legg inn følgende informasjon:

| Kontakt:      | Viser hvilken deltaker en har valgt å sende betalingslenke til<br><i>(dette vises kun dersom en har valgt bare en deltaker)</i>                                                                                                    |  |
|---------------|----------------------------------------------------------------------------------------------------|--|
| Organisasjon: | Velg hvilken organisasjon artiklene skal hentes fra                                                                                                    |  |
| Artikkel:     | Velg riktig artikkel                                                                                                    |  |
| SMS/E-post:   | Velg om du vil sende lenken på SMS eller e-post                                                                                                    |  |
| Til:          | <ul> <li>Velg hvem lenken skal sendes til:</li> <li>Deltaker – lenken sendes til deltakeren selv</li> <li>Relasjoner – dersom det er registrert relasjoner/foresatte til deltakeren kan en velge å sende lenken direkte til disse</li> <li>Begge – lenken sendes til både deltaker og relasjon</li> <li>Andre – her kan du skrive inn telefonnummer/e-post du vil sende til (dette alternativet er kun dersom en har valgt bare en deltaker)</li> </ul> |  |
| Fra:          | Dersom du har valgt å sende SMS velger du her hvem som skal stå som avsender<br>på SMSen                                                                                                    |  |
| Fakturer:     | Dersom en har valgt å sende SMS velger en her hvem som skal stå som fakturere<br>for SMSen                                                                                                    |  |
| Emne:         | Dersom du har valgt å sende e-post skriver du her emne/tittel på e-posten                                                                                                    |  |
| Tekst:        | Skriv inn teksten som skal stå i SMSen/e-posten                                                                                                    |  |

# Oppsett av betalingsdelen på nettsiden

For å knytte en påmeldingsmodul til en artikkel i Medarbeideren går du inn i oppsettet av påmeldingsskjemaet på nettsiden (se egen dokumentasjon for oppsett av påmeldingsskjema).

Inne i oppsettet av påmeldingsskjemaet er det valg for om påmeldingen skal ha betaling:

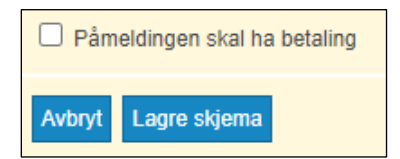

Når du krysser av for dette får du opp alternativene for betalingsdelen:

| Påmeldingen skal ha betalin<br>Hjelpetekst betaling            | g                                               |  |  |  |  |  |  |
|----------------------------------------------------------------|-------------------------------------------------|--|--|--|--|--|--|
| Denne betalingen går til Stori<br>deltakelse på konfirmasjonsu | nes menighet og er for å dekke<br>ndervisningen |  |  |  |  |  |  |
| Velg artikkel                                                  |                                                 |  |  |  |  |  |  |
| Konfirmasjon Beløp: kr 110,00 kr                               |                                                 |  |  |  |  |  |  |
| Velg utsalgssted                                               |                                                 |  |  |  |  |  |  |
| Test account                                                   |                                                 |  |  |  |  |  |  |
| Informasjon til betalingsbetingelser og angrerettsskjema       |                                                 |  |  |  |  |  |  |
| Organisasjonsnavn:                                             | Stornes menighet                                |  |  |  |  |  |  |
| Organisasjonsnummer:                                           | 12345678                                        |  |  |  |  |  |  |
| Geografisk Adresse:                                            | Stornes                                         |  |  |  |  |  |  |
| E-post adresse til organisasjon: post@stornes.menighet.no      |                                                 |  |  |  |  |  |  |

Legg inn beskrivelse til den som skal betale i feltet «Hjelpetekst betaling». I feltet «Velg artikkel» velger du den artikkelen (produktet) du ønsker å knytte påmeldingen til. Velg til slutt et ønsket utsalgssted (de fleste har bare et alternativ her).

I tillegg må det registreres informasjon om organisasjonen i de nederste feltene.